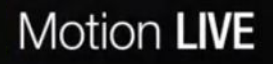

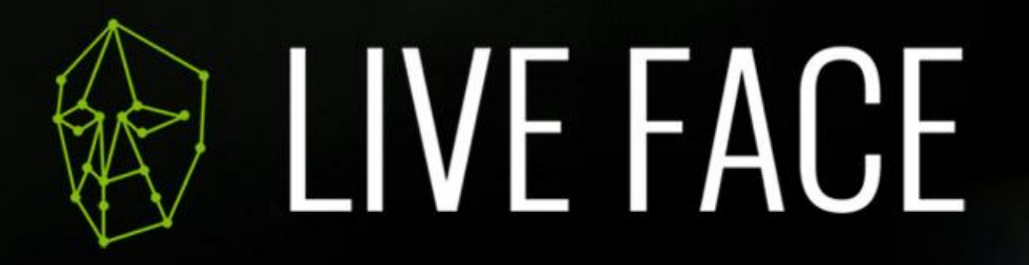

3D Face Motion Capture with iPhone

# **Ethernet Connection Guide**

\*Requires LIVE FACE Profile v1.03 & LIVE FACE APP v1.0.7 above

### **Step 1.** Turn on Airplane Mode, and Turn off the Wi-Fi

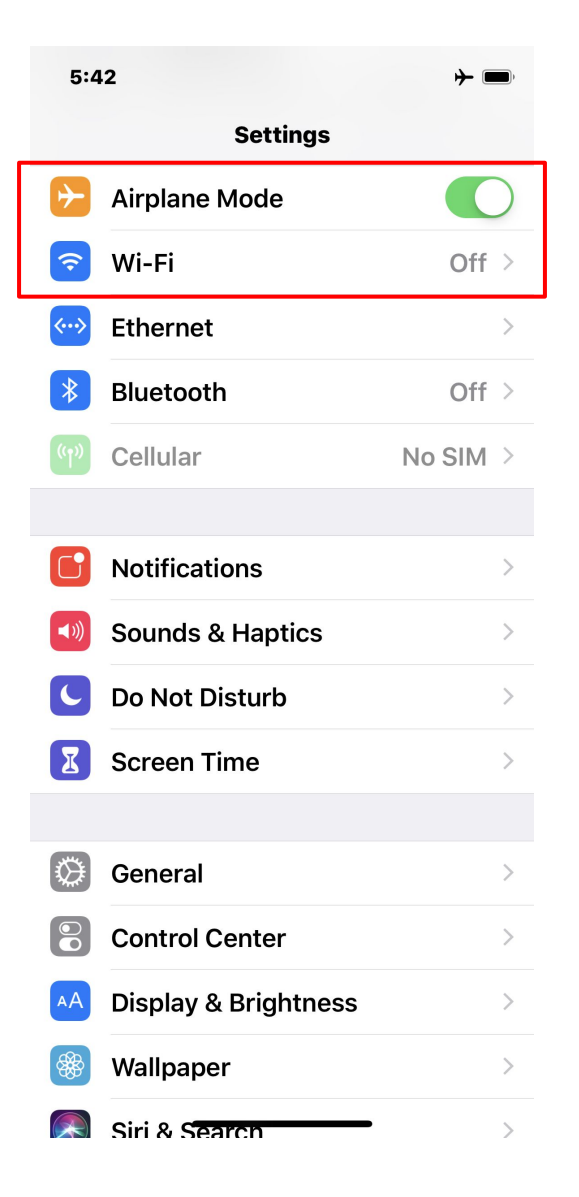

# **Step 2.** The iPhone and Computer connect to a hub

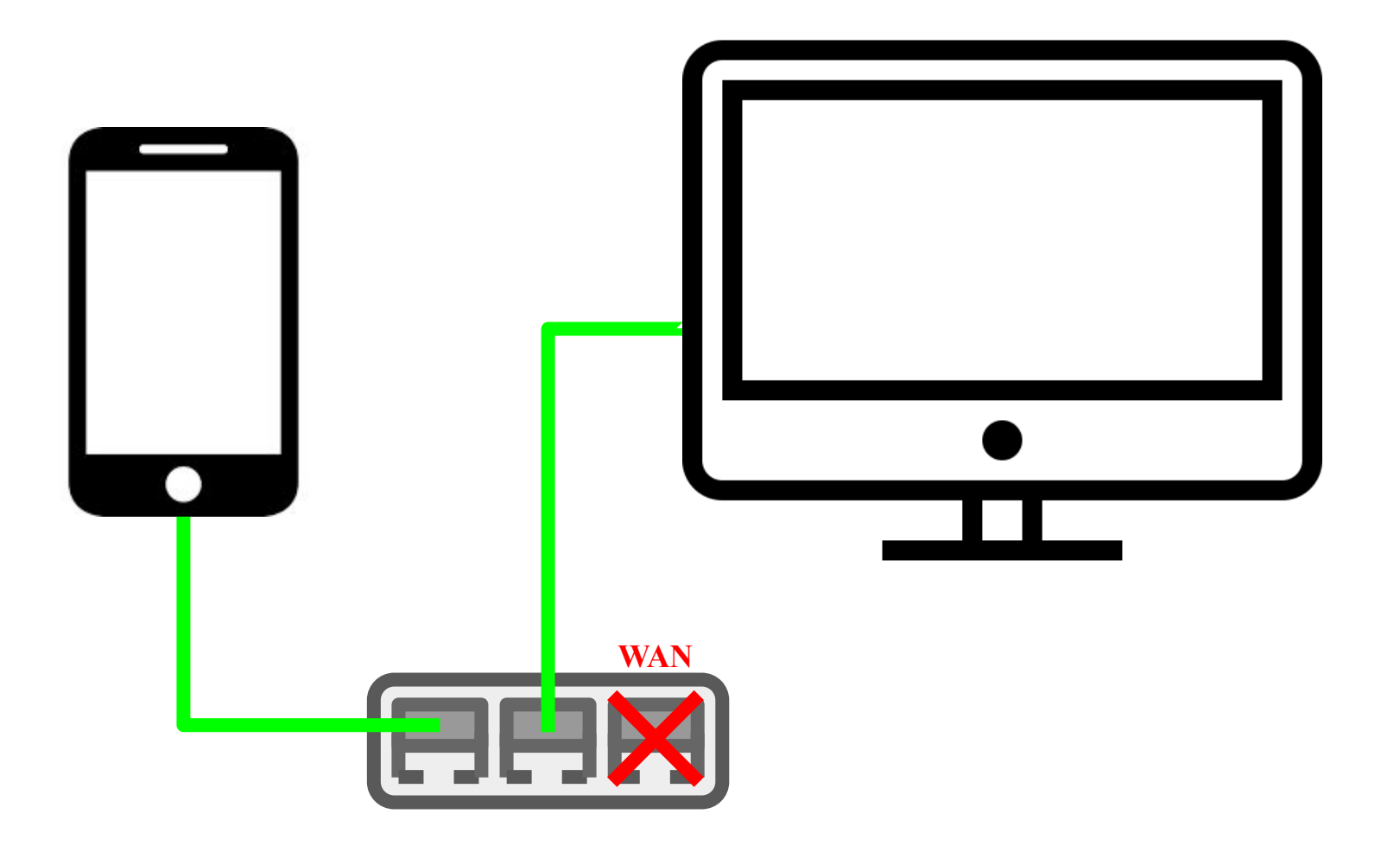

#### Step 3.

# Check that the IP addresses in the iPhone and LIVE FACE are the same

| 5:42            |                      | <b>→</b> ■) |
|-----------------|----------------------|-------------|
|                 | Settings             |             |
| ≁               | Airplane Mode        |             |
| <b>?</b>        | Wi-Fi                | Off >       |
| <b>&lt;··</b> > | Ethernet             | >           |
| *               | Bluetooth            | Off >       |
| ((†))           | Cellular             | No SIM >    |
|                 |                      |             |
|                 | Notifications        | >           |
|                 | Sounds & Haptics     | >           |
| C               | Do Not Disturb       | >           |
| I               | Screen Time          | >           |
|                 |                      |             |
| $\bigcirc$      | General              | >           |
|                 | Control Center       | >           |
| AA              | Display & Brightness | >           |
|                 | Wallpaper            | >           |
|                 |                      |             |

Ciri & Cooron

| 6:00 7                                | → (■) <sup>1</sup> |  |  |  |
|---------------------------------------|--------------------|--|--|--|
| <b>K</b> Back Belkin Ethernet Adapter |                    |  |  |  |
|                                       |                    |  |  |  |
| IPV4 ADDRESS                          |                    |  |  |  |
| Configure IP                          | Automatic >        |  |  |  |
| IP Address                            | 169.254.110.125    |  |  |  |
| Subnet Mask                           | 255.255.0.0        |  |  |  |
| Router                                |                    |  |  |  |
|                                       |                    |  |  |  |
| Renew Lease                           |                    |  |  |  |
| DNS                                   |                    |  |  |  |
| Configure DNS                         | Automatic >        |  |  |  |
|                                       |                    |  |  |  |
| HTTP PROXY                            |                    |  |  |  |
| Configure Proxy                       | Off >              |  |  |  |
|                                       |                    |  |  |  |
|                                       |                    |  |  |  |

| 6:01 7                                                                |      |               | <b>→</b> ■, |  |  |
|-----------------------------------------------------------------------|------|---------------|-------------|--|--|
| í                                                                     | LIVE | FACE          |             |  |  |
| Please connect your client software :<br>IP address : 169.254.110.125 |      |               |             |  |  |
|                                                                       |      | versi         | on. 1.0.7   |  |  |
|                                                                       |      |               |             |  |  |
|                                                                       |      |               |             |  |  |
|                                                                       |      |               |             |  |  |
|                                                                       |      |               |             |  |  |
|                                                                       |      |               |             |  |  |
|                                                                       |      |               |             |  |  |
|                                                                       |      |               |             |  |  |
|                                                                       |      |               |             |  |  |
| 1                                                                     |      |               |             |  |  |
| Jaw Open                                                              |      | Pucker Lips   | 0           |  |  |
| Head Down                                                             | 0    | Head Up       | 0           |  |  |
| Head Left                                                             | 0    | Head Right    |             |  |  |
| Brow Up Left                                                          | 0    | Brow Up Right | 0           |  |  |